# TASCAM

# Model-Serie Studio Bridge

# **Mehrspur-Recorder**

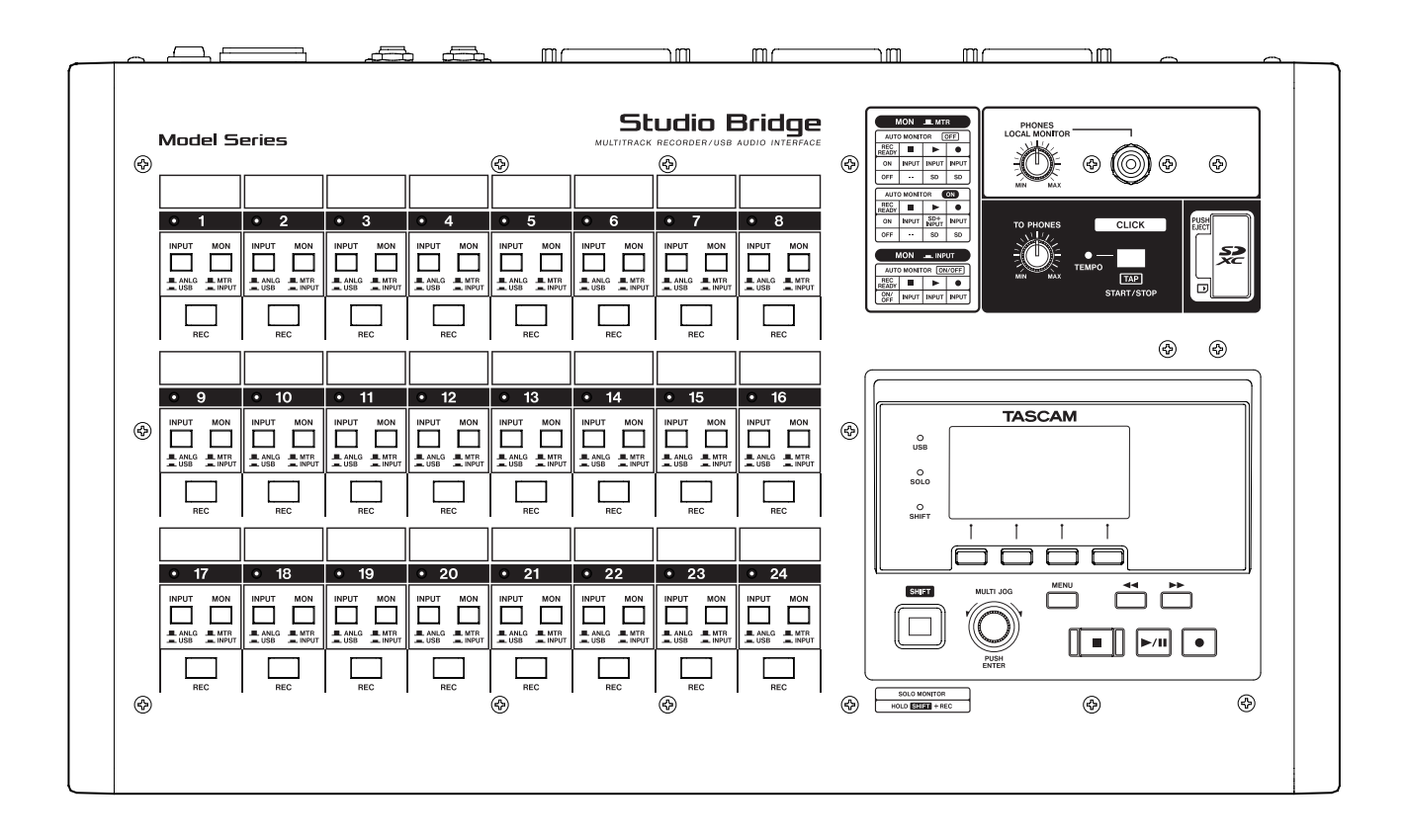

# Handbuch für die DAW-Steuerung

## Inhaltsverzeichnis

| Vorbemerkung                                                                                                    |
|----------------------------------------------------------------------------------------------------|
| DAW-Einstellungen und -Funktionen3Studio Bridge vorbereiten3Eine Verbindung mit einem Computer herstellen3Die Betriebsart DAW-Steuerung aktivieren3Die Betriebsart DAW-Steuerung deaktivieren3Einstellungen für die zum Computer geleiteten3Audiosignale3Für die DAW-Steuerung nutzbare Bedienelemente4 |
| Einstellungen in den einzelnen DAW-Anwendungen. 5                                                                                                    |
| Live                                                                                                    |
| Nutzbare Bedienelemente6                                                                                                    |
| Pro Tools7                                                                                                    |
| Nutzbare Bedienelemente7                                                                                                    |
| Cubase                                                                                                    |
| Nutzbare Bedienelemente9                                                                                                    |
| Cakewalk                                                                                                    |
| Nutzbare Bedienelemente 11                                                                                                    |
| Logic Pro12                                                                                                    |
| Nutzbare Bedienelemente                                                                                                    |
| Digital Performer14                                                                                                    |
| Nutzbare Bedienelemente 14                                                                                                    |
| Cubasis                                                                                                    |
| Nutzbare Bedienelemente15                                                                                                    |
| Studio One                                                                                                    |
| Nutzbare Bedienelemente 17                                                                                                    |
| Reaper                                                                                                    |
| Nutzbare Bedienelemente 19                                                                                                    |
| Übersicht über die MIDI-Implementation                                                                                                    |
| MIDI-Implementation für die DAW-Steuerung                                                                                                    |

## Überblick

Studio Bridge beinhaltet Funktionen, mit denen Sie ein DAW-Audioprogramm (im Folgenden kurz DAW genannt) steuern können. Indem Sie Studio Bridge in die Betriebsart DAW-Steuerung versetzen, können Sie Tasten des Geräts nutzen, um grundlegende Funktionen der DAW zu bedienen. Dazu zählen Aufnahme und Wiedergabe starten und stoppen sowie weitere Funktionen des Audiotransports.

Unterstützt werden Mackie Control (HUI) und die HUI-Protokollemulation, so dass Sie Cubase, Digital Performer, Logic, Live, Pro Tools, Cakewalk und andere gängige DAW-Anwendungen ansprechen können.

## Informationen zum Markenrecht

- TASCAM ist eine eingetragene Marke der TEAC Corporation.
- Microsoft und Windows sind eingetragene Marken oder Marken der Microsoft Corporation in den Vereinigten Staaten und/oder anderen Ländern.
- Apple, und Mac sind Marken von Apple Inc. in den USA und anderen Ländern.
- Avid und Pro Tools sind eingetragene Marken oder Marken der Avid Technology Inc. oder ihrer Tochtergesellschaften in den Vereinigten Staaten und/oder anderen Ländern.
- Cubase ist eine eingetragene Marke der Steinberg Media Technologies GmbH.
- Cakewalk ist eine eingetragene Marke der BandLab Technologies Inc.
- Andere in diesem Dokument genannte Firmenbezeichnungen, Produktnamen und Logos sind als Marken bzw. eingetragenen Marken das Eigentum ihrer jeweiligen Inhaber.

## Studio Bridge vorbereiten

# Eine Verbindung mit einem Computer herstellen

Stellen Sie die Verbindung mit dem Computer her wie im Kapitel "4 – Vorbereitende Schritte" der Bedienungsanleitung beschrieben.

Lesen Sie außerdem das Kapitel "13 – Funktionen als Audiointerface" der Bedienungsanleitung und nehmen Sie die gewünschten Einstellungen vor.

### Die Betriebsart DAW-Steuerung aktivieren

1. Wenn der Recorder gestoppt ist, wählen Sie im Menü DAW CONTROLLER.

 $\mathsf{Die}\,\mathsf{Seite}\,\texttt{MODE}\,\,\mathsf{erscheint}.$ 

| MODE            |   |
|-----------------|---|
| MCU - Live      |   |
| HUI - Pro Tools | Ī |
| MCU - Cubase    | l |
| EXIT            | i |

2. Wählen Sie das für Ihre DAW geeignete Steuerungsprotokoll.

Nähere Hinweise finden Sie in der Bedienungsanleitung der verwendeten DAW. Auswahlmöglichkeiten:

- MCU Live,
- HUI Pro Tools,
- MCU Cubase,
- MCU Cakewalk,
- MCU Logic,
- MCU DP,
- MCU Reaper,
- MCU Studio One,
- MCU Cubasis
- 3. Drücken Sie auf das Rad.

Ein Bestätigungsdialog erscheint.

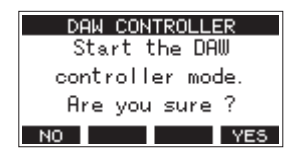

#### 4. Drücken Sie F4 YES .

Die Seite DAW CONTROLLER erscheint und das Gerät befindet sich nun in der Betriebsart DAW-Steuerung.

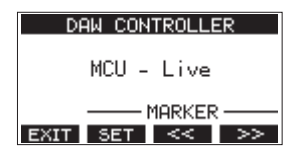

(Beispiel für die Auswahl MCU - Live)

#### Anmerkung

Die Betriebsart DAW-Steuerung bleibt auch erhalten, wenn Sie das Gerät aus- und wieder einschalten.

#### Die Betriebsart DAW-Steuerung deaktivieren

1. Um Studio Bridge wieder normal zu nutzen, drücken Sie die Taste F1 EXIT.

Der folgende Bestätigungsdialog erscheint:

DAW CONTROLLER Are you sure to exit?

2. Drücken Sie F4 YES, um die DAW-Steuerung zu beenden.

## Zum Computer geleitete Audiosignale

Studio Bridge leitet immer analoge Eingangssignale an den Computer.

## Für die DAW-Steuerung nutzbare Bedienelemente

Die in der Abbildung blau markierten Tasten und das Rad von Studio Bridge können Sie für die Steuerung Ihrer DAW nutzen.

| Taste <b>REC</b>  | Schaltet die Aufnahmebereitschaft des jeweiligen Kanals ein/aus                                                       |
|-------------------|----------------------------------------------------------------------------------------------------|
| Multifunktionsrad | Ermöglicht das Durchsuchen des Audiomaterials.                                                                        |
| Funktionstasten   | Dienen entweder dazu, Marken zu setzen und aufzusuchen, oder die Wiederholfunktion und steuerbare Spuren auszuwählen. |
|                   | Drücken Sie die Taste <b>MENU</b> , um zwischen diesen beiden Möglichkeiten zu wechseln.                              |

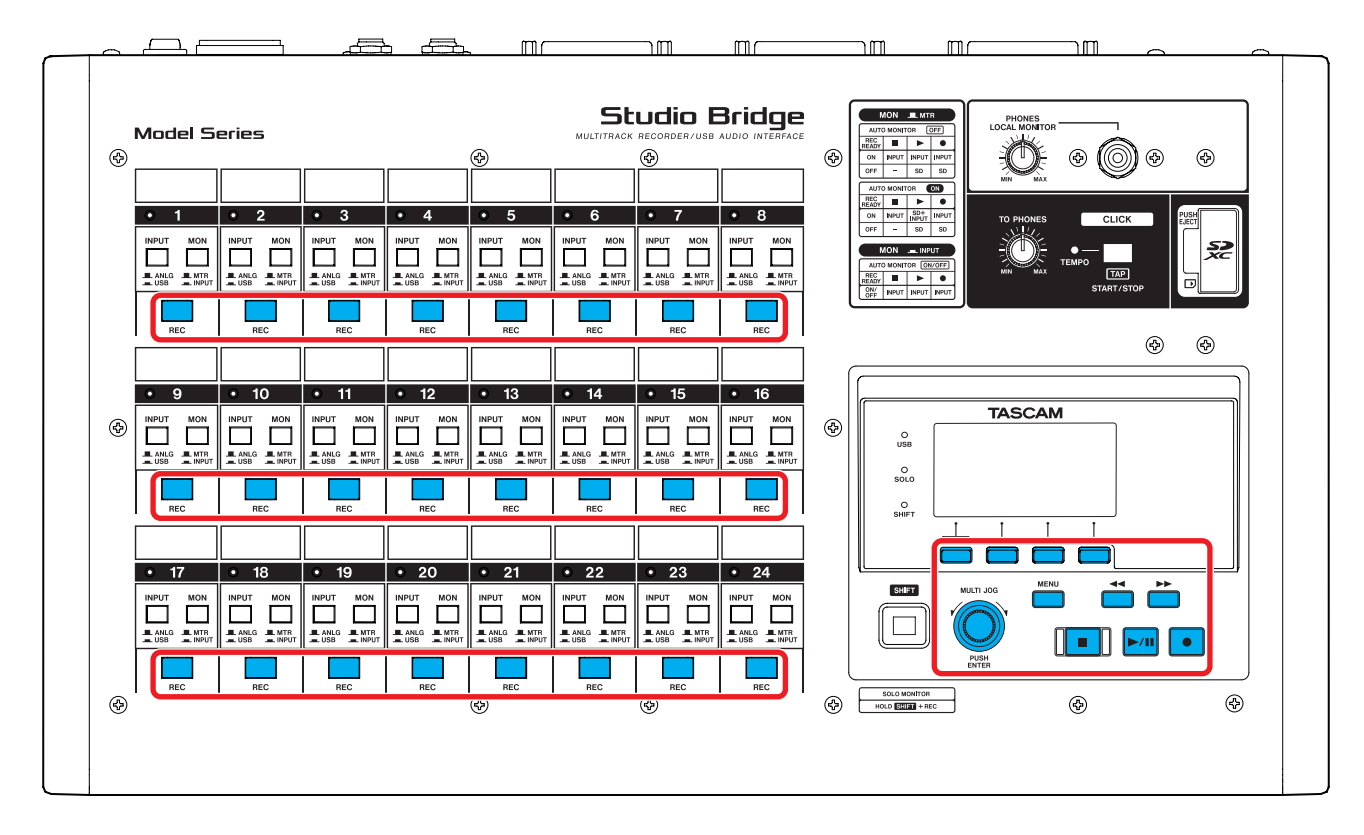

Die Seite DAW CONTROLLER für Marken

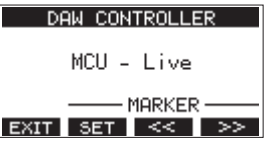

(Beispiel für die Auswahl MCU - Live)

- Drücken Sie die Taste F2 SET, um eine Marke zu setzen.
- Nutzen Sie die Tasten F3 <>> und F4 >>>, um zur vorhergehenden oder nächsten Marke zu springen.

Die Seite DAW CONTROLLER für Spuren

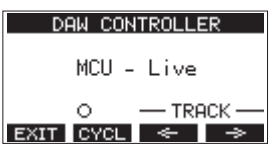

(Beispiel für die Auswahl MCU - Live)

- Drücken Sie die Taste F2 CYCL, um die Wiederholfunktion der DAW ein- oder auszuschalten.
- Nutzen Sie die Tasten F3 und F4 Ind F4 Ind F4 = Ind F4 → Ind F4 →

Um die Kommunikation zwischen Studio Bridge und Ihrer DAW-Anwendung zu ermöglichen, versetzen Sie Studio Bridge zunächst in die Betriebsart DAW-Steuerung. Führen Sie anschließend die im entsprechenden Abschnitt beschriebenen Schritte aus, um die Einstellungen für Ihre DAW-Anwendung vorzunehmen.

## Live

#### Windows

Die folgenden Abbildungen stammen aus Live Version 12.0.1.

1. Wählen Sie "Options" > "Preferences…".

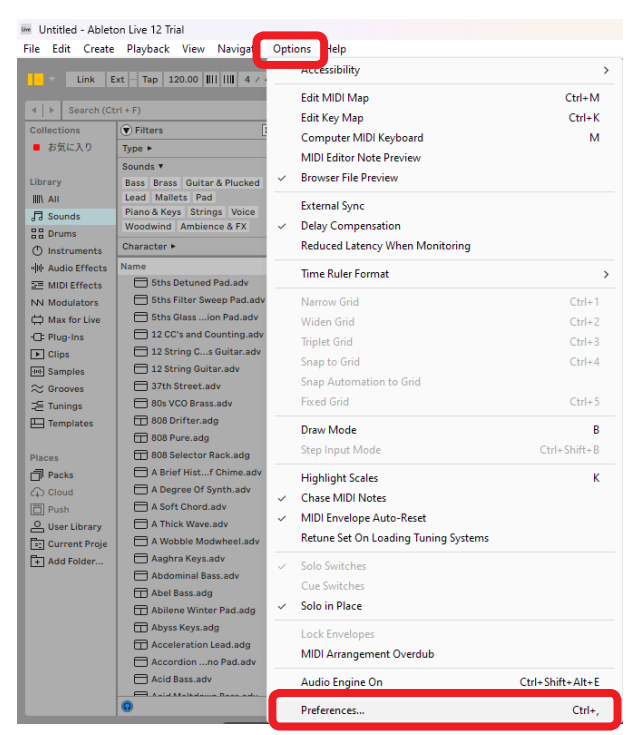

 Wählen Sie die Registerkarte "Link, TEMPO & MIDI", und wählen Sie unter "Control Surface" die Option "Mackie-Control".

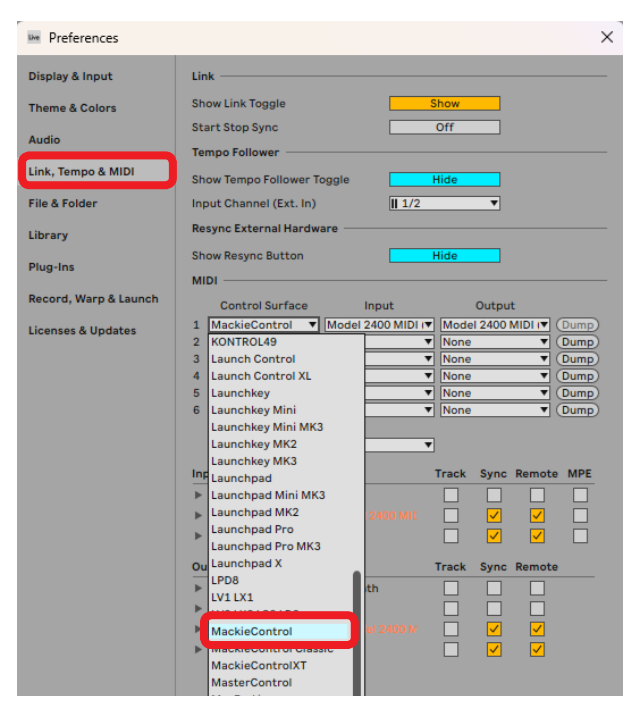

3. Stellen Sie den Eingang auf "Studio Bridge MIDI (Port 2)".

| Preferences           |                            |                                                                                                    |
|-----------------------|----------------------------|----------------------------------------------------------------------------------------------------|
| Display & Input       | Link                       |                                                                                                    |
| Theme & Colors        | Show Link Toggle           | Show                                                                                                    |
| Audio                 | Start Stop Sync            | Off                                                                                                    |
| Link, Tempo & MIDI    | Tempo Follower             |                                                                                                    |
| File & Folder         | Show Tempo Follower Toggle | Hide                                                                                                    |
|                       | Input Channel (Ext. In)    | 1/2 *                                                                                                    |
| Library               | Resync External Hardware   |                                                                                                    |
| Plug-Ins              | Show Resync Button         | Hide                                                                                                    |
| Record, Warp & Launch | MIDI                       | 19. Anna ann an Anna an Anna an Anna an Anna an Anna an Anna an Anna an Anna an Anna an Anna an Anna an Anna an |
| Licenses & Updates    | Control Surface In         | put Output                                                                                                    |
|                       | 1 MackieControl CIT None   | None     Dump)                                                                                                  |
|                       | 2 None ▼ None              | Dump)                                                                                                    |
|                       | 3 None                     | (Dump)                                                                                                    |
|                       | 4 None Studio B            | ridge MIDI (Port 2)                                                                                             |
|                       | 5 None                     | • (Dump)                                                                                                    |
|                       | Chudie D                   | ridge MIDI (Port 4)                                                                                             |

4. Stellen Sie den Ausgang auf "Studio Bridge MIDI (Port 2)".

| M Preferences                                  |                                                                                                    |                                               |                                                                     |
|------------------------------------------------|----------------------------------------------------------------------------------------------------|-----------------------------------------------|---------------------------------------------------------------------|
| Display & Input<br>Theme & Colors<br>Audio     | Link                                                                                                    |                                               | Show Off                                                            |
| Link, Tempo & MIDI<br>File & Folder<br>Library | Tempo Follower<br>Show Tempo Follower T<br>Input Channel (Ext. In)<br>Resync External Hardw                                                                          | ioggle 177                                    | Hide<br>T                                                           |
| Record, Werp & Launch                          | Show Resync Button<br>MIDI                                                                                                    | Inout                                         | Hide                                                                |
|                                                | 1 MackieControl CIT                                                                                                    | Studio Bridge MILY                            | None                                                                |
|                                                | 2         None         ▼           3         None         ▼           4         None         ▼           5         None         ▼           6         None         ▼ | None  None None None None None None None None | None<br>Microsoft GS Wavetable Synth<br>Studio Bridge MIDI (Port 2) |
|                                                | 6 Intone                                                                                                    | Inche                                         | Studio Bridge MIDI (Port 4)                                         |

Die Stopptaste ■ des Recorders leuchtet auf und zeigt damit an, dass die Fernsteuerung aktiviert ist.

#### Mac

- Die folgenden Abbildungen stammen aus Live Version 12.0.10.
- 1. Wählen Sie "Live" > "Settings…".

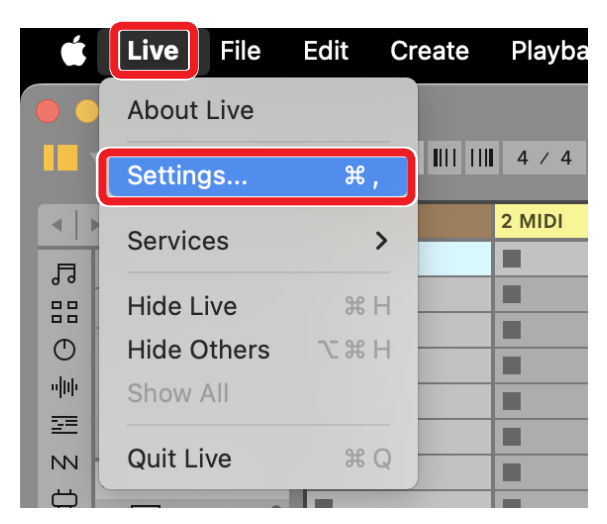

2. Wählen Sie die Registerkarte "Link, TEMPO & MIDI", und wählen Sie unter "Control Surface" die Option "Mackie-Control".

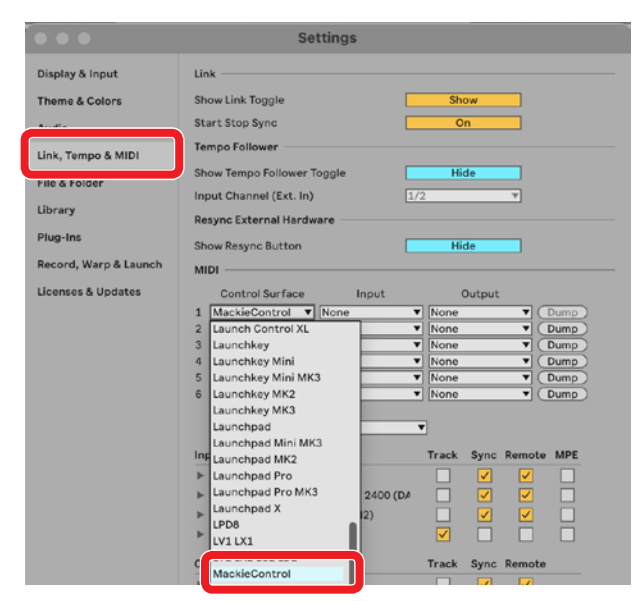

3. Stellen Sie den Eingang auf "Studio Bridge MIDI (DAW Control IN1)".

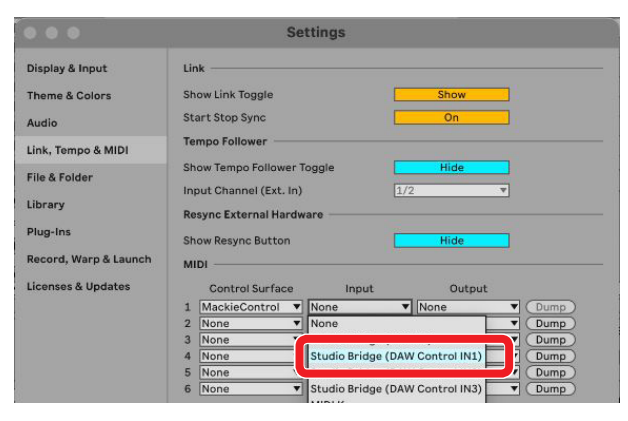

4. Stellen Sie den Ausgang auf "Studio Bridge (DAW Control OUT1)".

|     | Se                                                                                                    | ttings          |                                                     |
|-----|----------------------------------------------------------------------------------------------------|-----------------|-----------------------------------------------------|
| Lin | k                                                                                                    |                 |                                                     |
| Sh  | ow Link Toggle                                                                                                  |                 | Show                                                |
| Sta | art Stop Sync                                                                                                   |                 | On                                                  |
| Ter | mpo Follower                                                                                                    |                 |                                                     |
| Sh  | ow Tempo Follower                                                                                               | Toggle          | Hide                                                |
| Inp | out Channel (Ext. In)                                                                                           | pil.            | 1/2                                                 |
| Re  | sync External Hardy                                                                                             | vare            |                                                     |
| Shi | ow Resync Button                                                                                                |                 | Hide                                                |
| м   | DI                                                                                                    |                 | i i i i i i i i i i i i i i i i i i i               |
|     | Control Surface                                                                                                 | Input           | Output                                              |
| 1   | MackieControl V                                                                                                 | Studio Bridge ( | D/V None V Dump                                     |
| 2   | None                                                                                                    | None            | ▼ None                                              |
| 3   | None                                                                                                    | None            |                                                     |
| 4   | None 🔻                                                                                                    | None            | <ul> <li>Studio Bridge (DAW Control OUT1</li> </ul> |
| 5   | None 🔻                                                                                                    | None            | Studio Bridge (DAW Control OU 12                    |
| 22  | Diana and a second second second second second second second second second second second second second second s | Mana            | Etudio Bridge (DAW Centrel OUT?                     |

Die Stopptaste ■ des Recorders leuchtet auf und zeigt damit an, dass die Fernsteuerung aktiviert ist.

#### Nutzbare Bedienelemente

Mit den folgenden Bedienelementen von Studio Bridge können Sie Ihre DAW-Anwendung steuern:

- F2 SET (Menüseite DAW CONTROLLER MARKER)
- F3
- F4 >>> (Menüseite DAW CONTROLLER MARKER)
- F2 CYCL (Menüseite DAW CONTROLLER TRACK)
- F4 → (Menüseite DAW CONTROLLER TRACK)
- MULTI JOG (Suchfunktion)
- Suchtasten ◄◄/►►
- Stopptaste
- Wiedergabe-/Pausetaste ►/II
- Aufnahmetaste ●
- Tasten REC (Aufnahmebereitschaft, Spuren 1-8)

#### Anmerkung

Sie können die Aufnahmebereitschaft (REC READY) für bis zu acht Spuren steuern. Um die Funktion für ein Projekt mit neun oder mehr Spuren zu verwenden, drücken Sie die Taste MENU am Gerät (die Seite TRACK erscheint), und verwenden Sie dann die Tasten F3 — und F4 — um zu den gewünschten Spuren zu wechseln.

## **Pro Tools**

Die folgenden Abbildungen stammen aus Pro Tools 12 Ultimate Version 2024.6.0.

1. Wählen Sie "Setup" > "Peripherals...".

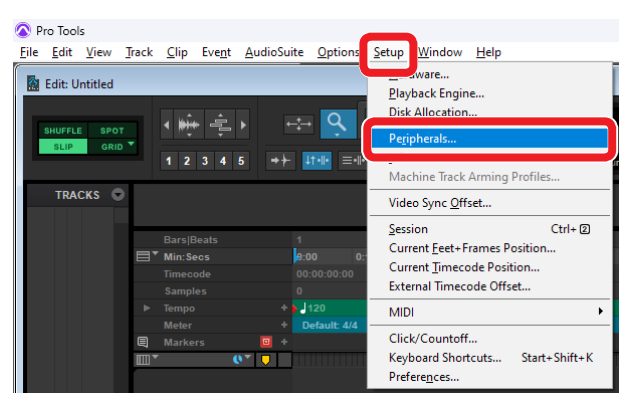

2. Wählen Sie die Registerkarte "MIDI Controllers", und wählen Sie unter "Type" die Option "HUI".

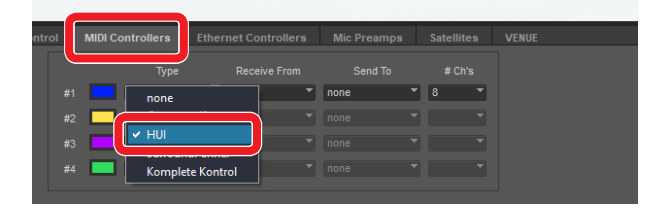

#### 3. Wählen Sie unter "Receive From" die Option "MIDIIN2 (Studio Bridge MIDI) [Emulated]".

Auf einem Mac wählen Sie stattdessen "Studio Bridge DAW Control IN1".

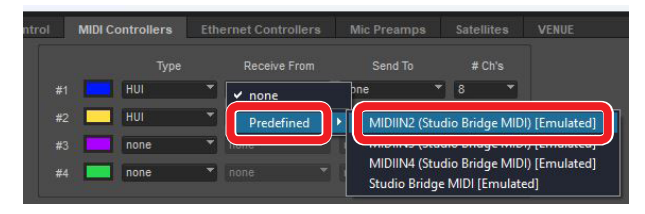

4. Wählen Sie unter "Send To" die Option "MIDIOUT2 (Studio Bridge MIDI) [Emulated]".

Auf einem Mac wählen Sie stattdessen "Studio Bridge DAW Control OUT1".

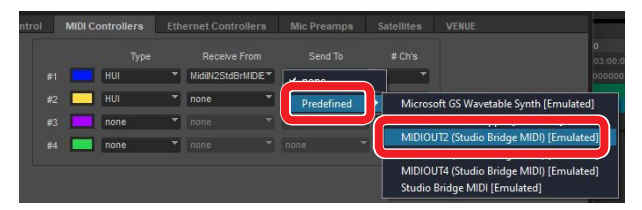

5. Wählen Sie in der zweiten Zeile ebenfalls unter "Type" die Option "HUI". Unter "Receive From" wählen Sie "MIDIIN3 (Studio Bridge MIDI) [Emulated]" und unter "Send To" die Option "MIDIOUT3 (Studio Bridge MIDI) [Emulated]".

Wählen Sie in der dritten Zeile ebenfalls unter "Type" die Option "HUI". Unter "Receive From" wählen Sie "MIDIIN4 (Studio Bridge MIDI) [Emulated]" und unter "Send To" die Option "MIDIOUT4 (Studio Bridge MIDI) [Emulated]". 6. Klicken Sie auf "OK".

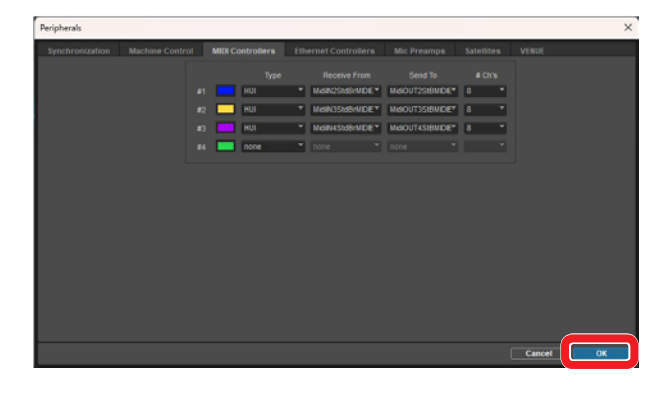

Die Stopptaste ■ des Recorders leuchtet auf und zeigt damit an, dass die Fernsteuerung aktiviert ist.

#### Nutzbare Bedienelemente

- F2 SET (Menüseite DAW CONTROLLER MARKER)
- F2 CYCL (Menüseite DAW CONTROLLER TRACK)
- F3 < (Menüseite DAW CONTROLLER TRACK)
- F4 → (Menüseite DAW CONTROLLER TRACK)
- MULTI JOG (Suchfunktion)
- Suchtasten ◄◄/►►
- Stopptaste
- Wiedergabe-/Pausetaste ►/II
- Aufnahmetaste
- Tasten REC (Aufnahmebereitschaft, Spuren 1–24)

## Cubase

Die folgenden Abbildungen stammen aus Cubase 13.0.41.

1. Wählen Sie "Studio" > "Studio Setup…".

| Cubase Pro H    | ub         |                              |        |
|-----------------|------------|------------------------------|--------|
| File Edit Media | a Transpor | Studio Vindow Help           |        |
| Naura           |            | Audio Connections            | F4     |
| news            |            | MixConsole                   | F3     |
|                 |            | MixConsole 2                 | l.     |
|                 |            | MixConsole 3                 | t      |
|                 |            | MixConsole 4                 | ık     |
|                 |            | MixConsole in Project Window | Alt+F3 |
|                 |            | Control Room                 |        |
|                 |            | MIDI Remote Manager          |        |
|                 |            | VST Plug-in Manager          |        |
|                 |            | VST Instruments              | F11    |
|                 |            | Audio Performance            | F12    |
|                 |            | Video Player                 | F8     |
|                 |            | On-Screen Keyboard           | Alt+K  |
|                 |            | More Options                 | > c    |
|                 |            | GoPro VR Player Remote       | ir     |
|                 |            | Head Tracking                | _      |
|                 |            | Studio Setup                 |        |

2. Klicken Sie auf das Plus-Symbol rechts im Fenster.

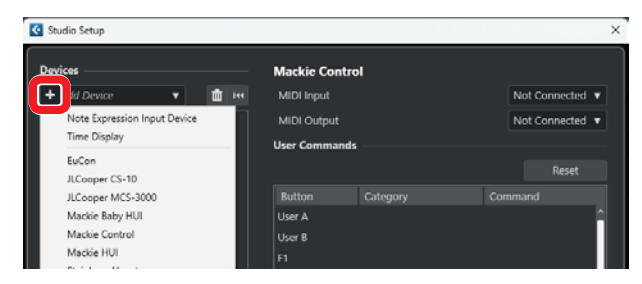

3. Wählen Sie "Mackie Control".

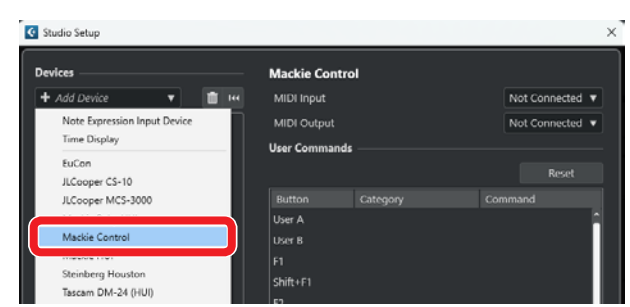

4. Wählen Sie unter "MIDI Input" die Option "MIDIIN4 (Studio Bridge MIDI)".

Auf einem Mac wählen Sie stattdessen "Studio Bridge DAW Control IN3".

| Studio Setup                   |   |                           | ×                                   |
|--------------------------------|---|---------------------------|-------------------------------------|
| Devices                        |   | Mackie Control            |                                     |
| + Add Device 🔹                 | 1 |                           | MIDIIN4 (Studio Bridge MIDI) 💌      |
| + Audio System                 |   | MIDI Output               | Not Connected DI) V                 |
| Model Mixer ASIO               |   | User Commands             | Windows MIDI                        |
| MIDI Port Setup<br>MIDI Remote |   | Button Category<br>User A | Command V MDIN4 (Studio Bridge MDI) |

#### Anmerkung

"MIDIIN4 (Studio Bridge MIDI)" beziehungsweise "Studio Bridge DAW Control IN3" auf einem Mac muss zuerst ausgewählt werden.

5. Wählen Sie unter "MIDI Output" die Option "MIDIOUT4 (Studio Bridge MIDI)".

Auf einem Mac wählen Sie stattdessen "Studio Bridge DAW Control OUT3".

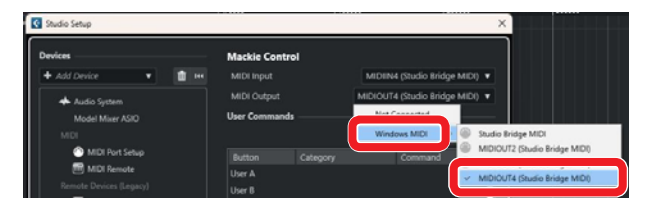

 Wiederholen Sie den Vorgang ab Schritt 2 und wählen Sie für "MIDI Input" die Option "MIDIIN3 (Studio Bridge MIDI)" und für "MIDI Output" die Option "MIDIOUT3 (Studio Bridge MIDI)".

Auf einem Mac wählen Sie "Studio Bridge DAW Control IN2" und "Studio Bridge DAW Control OUT2".

7. Wiederholen Sie den Vorgang ab Schritt 2 und wählen Sie für "MIDI Input" die Option "MIDIIN2 (Studio Bridge MIDI)" und für "MIDI Output" die Option "MIDIOUT2 (Studio Bridge MIDI)".

Auf einem Mac wählen Sie "Studio Bridge DAW Control IN1" und "Studio Bridge DAW Control OUT1".

8. Klicken Sie auf "OK".

| levices              | Mackie     | Control          |               |                  |
|----------------------|------------|------------------|---------------|------------------|
| 🕇 Add Device 🔹 🔟 🛙   | ee MIDI In | iput             | MIDIIN4 (Stu  | dio Bridge MIDI) |
| + Audio System       | MIDIO      | utput            | MIDIOUT4 (Stu | dio Bridge MIDI) |
| Model Mixer ASIO     | User Co    | mmands           |               |                  |
|                      |            |                  |               | Reset            |
| MIDI Port Setup      |            |                  |               |                  |
| MIDI Remote          | Button     | Category         |               |                  |
|                      | User A     |                  |               |                  |
| iii) Generic Remote  | User b     |                  |               |                  |
| Mackie Control       | Shiftan    |                  |               |                  |
| iii Mackie Control 2 | 57 E2      |                  |               |                  |
| Mackie Control 3     | shift+E    |                  |               |                  |
| Track Quick Controls | F3         |                  |               |                  |
| WST Quick Controls   | Shift+F    | 1                |               |                  |
|                      | F4         |                  |               |                  |
| Record Time Max      | Shift+F    | 4                |               |                  |
| Time Display         |            |                  |               |                  |
|                      | Smart      | witch Dalay      |               | Shart            |
| Video Player         |            |                  |               |                  |
| 💭 VST System Link    |            | able Auto Select |               |                  |
|                      | Re         | lay Click        |               |                  |
|                      |            |                  |               |                  |
|                      | Re         | Ket              |               |                  |

9. Gehen Sie zurück zu "Studio Setup…" und wählen Sie "MIDI Port Setup".

| 💽 Studio Setup                   |     |                                              |                 |                       |
|----------------------------------|-----|----------------------------------------------|-----------------|-----------------------|
| Devices                          |     | MIDI Port Set                                | up              |                       |
| + Add Device 🔹 🔻                 | 144 | Device                                       | 1/0             | Port                  |
| Audio System<br>Model Mixer ASIO |     | Windows MIDI<br>Windows MIDI                 | In<br>In        | MIDI<br>MIDI          |
| MIDI Port Setup                  |     | Windows MIDI<br>Windows MIDI<br>Windows MIDI | In<br>In<br>Out | MIDI<br>Studi<br>MIDI |
|                                  |     | Windows MIDI                                 | Out             | MIDI                  |

10. Entfernen Sie die Haken aus den Kästchen für "MIDIIN2 (Studio Bridge MIDI)", "MIDIIN3 (Studio Bridge MIDI)" und "MIDIIN4 (Studio Bridge MIDI)".

| evices                                                                                                    | MIDI Port Set                                                                                                    |                                         |                                                                                                    |                                                                                                    |                   |                                                                    |  |       |  |
|----------------------------------------------------------------------------------------------------|----------------------------------------------------------------------------------------------------|-----------------------------------------|----------------------------------------------------------------------------------------------------|----------------------------------------------------------------------------------------------------|-------------------|--------------------------------------------------------------------|--|-------|--|
| Add Der/ce     Add Der/ce     Add Der/ce     Add Sydam:     Midd Mawr 4500 UCU     Midl Fan Satup     Midl Ramoos Ramens Derices (Sargers)     Midle Ramoos Ramens Derices (Sargers)     Midle Ramoos     Midle Ramoos     Midle Ramoos     Midle Ramoos                                                                                                    | MIDI Port Set<br>Device<br>Windows MID<br>Windows MID<br>Windows MID<br>Windows MID<br>Windows MID<br>Windows MID<br>Windows MID<br>Windows MID<br>Windows MID | 100 0 0 0 0 0 0 0 0 0 0 0 0 0 0 0 0 0 0 | Part System Name<br>MIDINE Studio Bridge MIDI<br>MIDINE Studio Bridge MIDI<br>MIDINE Studio Bridge MIDI<br>Budio Bridge MIDI<br>MIDIOUE Studio Droge MIDI<br>MIDIOUE Studio Droge MIDI<br>MIDIOUE Advisio Droge MIDI<br>MIDIOUE 4 (bludio Droge MIDI)<br>Studio Bridge MIDI | Show As<br>MICIN2 Diado Intógo M<br>MICIN4 (Diado Intógo M<br>Studio Intógo MICI<br>MICIOUT2 (Diado Intógo<br>MICIOUT2 (Diado Intógo<br>MICIOUT3 (Diado Intógo<br>MICIOUT4 (Diado Intógo<br>Studio Intógo MICI | K K K K K K K K K | 200<br>200<br>200<br>200<br>200<br>200<br>200<br>200<br>200<br>200 |  | Unage |  |
| Madac Control 3     Madac Control 3     Madac Control 3     Sinsk Dark Control     Market Control     Market Contro     Market Contro     Market Control     Market Control     Mar | Use System<br>Use System<br>Use System<br>Use System<br>Use Device<br>Use System                                                                               | Times<br>Direct<br>Times<br>Wile A      | tamp for Windows MICP Inputs<br>Muldic<br>camp for OhnothAutic Inputs<br>I MICP<br>camp for WART MICP Inputs                                                                                                    |                                                                                                    |                   |                                                                    |  |       |  |
|                                                                                                    |                                                                                                    |                                         |                                                                                                    |                                                                                                    |                   |                                                                    |  |       |  |

11. Klicken Sie auf "OK".

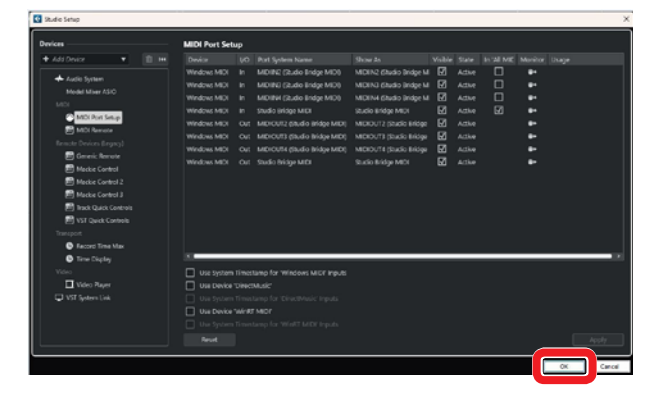

Die Stopptaste ■ des Recorders leuchtet auf und zeigt damit an, dass die Fernsteuerung aktiviert ist.

Je nach den Einstellungen des Computers muss Cubase möglicherweise neu gestartet werden.

#### **Nutzbare Bedienelemente**

- F2 SET (Menüseite DAW CONTROLLER MARKER)
- F3 (Menüseite DAW CONTROLLER MARKER)
- F4 >>> (Menüseite DAW CONTROLLER MARKER)
- F2 CYCL (Menüseite DAW CONTROLLER TRACK)
- F3 < (Menüseite DAW CONTROLLER TRACK)
- F4 → (Menüseite DAW CONTROLLER TRACK)
- MULTI JOG (Suchfunktion)
- Suchtasten ◄◄/►►
- Stopptaste
- Wiedergabe-/Pausetaste ► / II
- Aufnahmetaste ●
- Tasten REC (Aufnahmebereitschaft, Spuren 1–24)

## Cakewalk

Die folgenden Abbildungen stammen aus Cakewalk Version 2024.02 (Build 098).

#### 1. Wählen Sie "Edit" > "Preferences…".

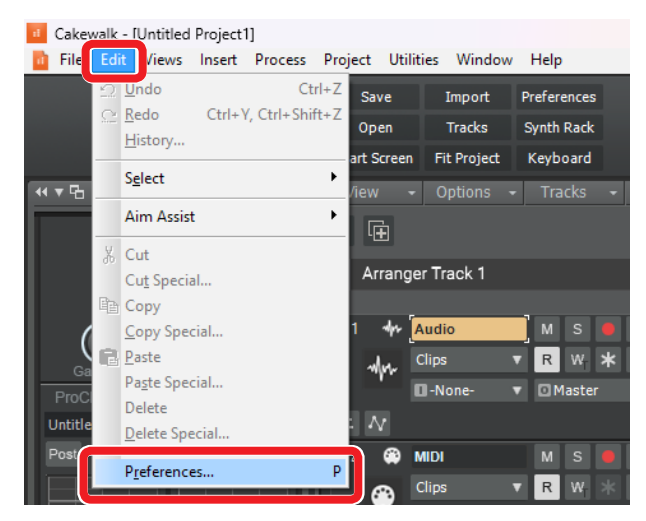

#### 2. Wählen Sie "Contol Surfaces".

| Preferences                                                      |                            |                      |                |                       |             |              | > |
|------------------------------------------------------------------|----------------------------|----------------------|----------------|-----------------------|-------------|--------------|---|
| Audio                                                            | Select any control surfa   | ce(s) you want to us | e in Cakewalk. |                       |             |              |   |
| Devices                                                          | Import ADT Data            |                      |                |                       |             | X 🔸          |   |
| Driver Settings                                                  | Connected Control          | llers/Surfaces       |                |                       |             |              |   |
| Playback and Recording<br>Configuration File<br>Sync and Caching | Controller/Surface         | In Port              | OutPort        | ~                     | <b>w</b> _  | WAI color    |   |
| MIDI                                                             |                            |                      |                |                       |             |              |   |
| Devices<br>Playback and Recording                                | Refresh Frequency (millise | econds) 75           |                |                       |             |              |   |
| Control Surfaces                                                 | WAI Display                | onsole View          | Control Strip  | s Visible<br>O Consol | in:<br>View | 🔾 All Strips |   |
| File                                                             |                            |                      |                |                       |             |              |   |

3. Klicken Sie auf das Stern-Symbol oben rechts im Fenster.

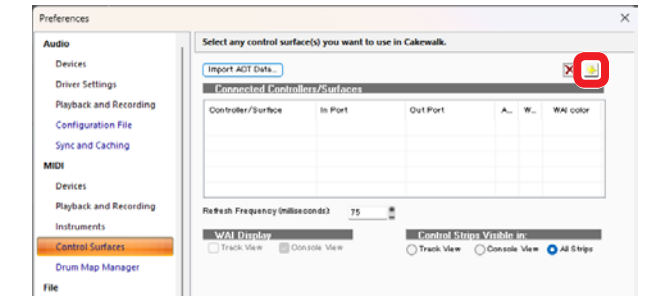

4. Wählen Sie unter "Controller/Surface" die Option "Mackie Control".

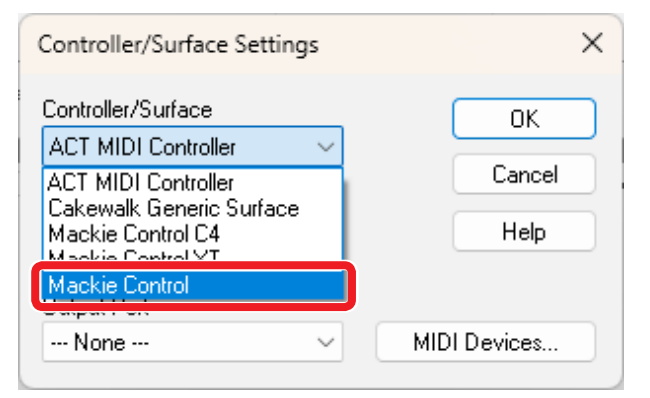

5. Markieren Sie Kästchen für MIDI-Geräte, um sie auszuwählen.

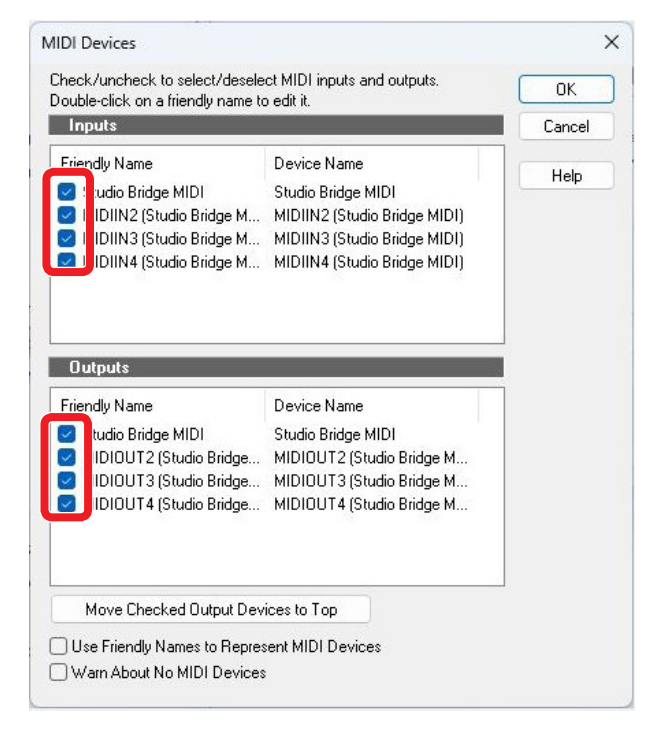

6. Wählen Sie unter "Input Port" die Option "MIDIIN2 (Studio Bridge MIDI)".

| Controller/Surface           | ОК           |
|------------------------------|--------------|
| Mackie Control 🛛 🗸 🗸         |              |
|                              | Cancel       |
| nput Port                    | -            |
| None 🗸 🗸                     | Help         |
| Mana                         | 1            |
| MIDIIN2 (Studio Bridge MIDI) |              |
| None 📎                       | MIDI Devices |

7. Wählen Sie unter "Output Port" die Option "MIDIOUT2 (Studio Bridge MIDI)".

| ontroller/Surface            | ОК           |
|------------------------------|--------------|
| Mackie Control 🛛 🗸 🗸         |              |
| nput Port                    | Cancel       |
| MIDIIN2 (Studio Bridge MIE 🗸 | Help         |
| MIDIIN2 (Studio Bridge MIE 🗸 | Help         |
| None 🗸 🗸                     | MIDI Devices |

8. Klicken Sie auf "OK".

| Controller/Surface                          | ОК           |
|---------------------------------------------|--------------|
| Mackie Control 🛛 🗸 🗸                        |              |
| Input Port                                  | Lancel       |
| MIDIIN2 (Studio Bridge MIE $\smallsetminus$ | Help         |
| Dutput Port                                 |              |
| MIDIOUT2 (Studio Bridge N 🗸                 | MIDI Devices |

9. Wiederholen Sie den Vorgang ab Schritt 3 und wählen Sie für "Input Port" die Option "MIDIIN3 (Studio Bridge MIDI)" und für "Output Port" die Option "MIDIOUT3 (Studio Bridge MIDI)".

Die Stopptaste ■ des Recorders leuchtet auf und zeigt damit an, dass die Fernsteuerung aktiviert ist.

#### **Nutzbare Bedienelemente**

- F3 << (Menüseite DAW CONTROLLER MARKER)
- F4 >>> (Menüseite DAW CONTROLLER MARKER)
- F2 CYCL (Menüseite DAW CONTROLLER TRACK)
- F4 → (Menüseite DAW CONTROLLER TRACK)
- MULTI JOG (Suchfunktion)
- Suchtasten ◄◄/►►
- Stopptaste
- Wiedergabe-/Pausetaste ►/II
- Aufnahmetaste ●
- Tasten REC (Aufnahmebereitschaft, Spuren 1–24)

## **Logic Pro**

Die folgenden Abbildungen stammen aus Logic Pro Version 11.0.0.

1. Wählen Sie "Logic Pro" > "Settings" > "Control Surfaces...".

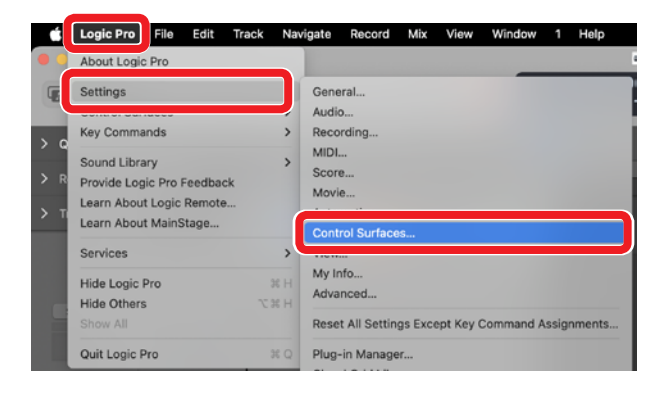

#### 2. Wählen Sie "Setup...".

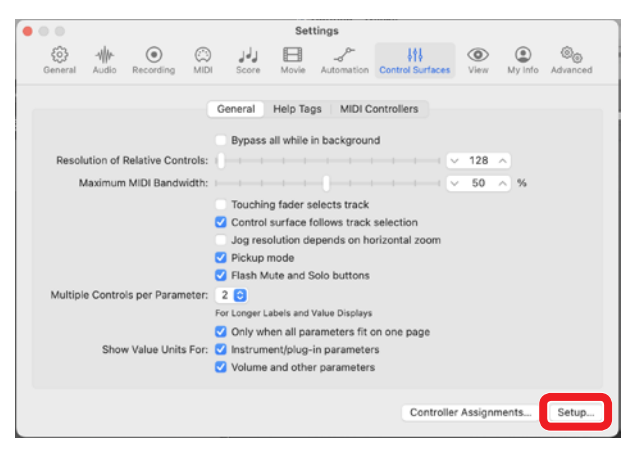

3. Wählen Sie "New" > "Install...".

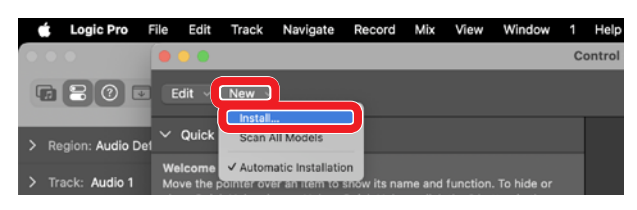

4. Wählen Sie "Manufacturer: Mackie Designs" und "Model: Mackie Control", und klicken Sie auf "Add".

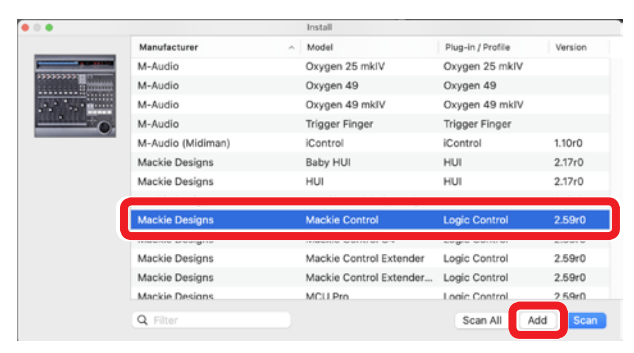

5. Wählen Sie für "Device: Mackie Control" unter "Output Port" die Option "Studio Bridge DAW Control OUT1".

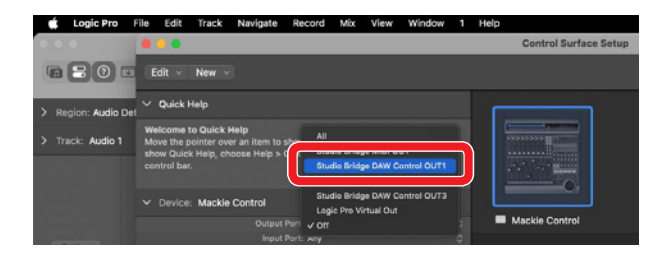

6. Wählen Sie für "Device: Mackie Control" unter "Input Port" die Option "Studio Bridge DAW Control IN1".

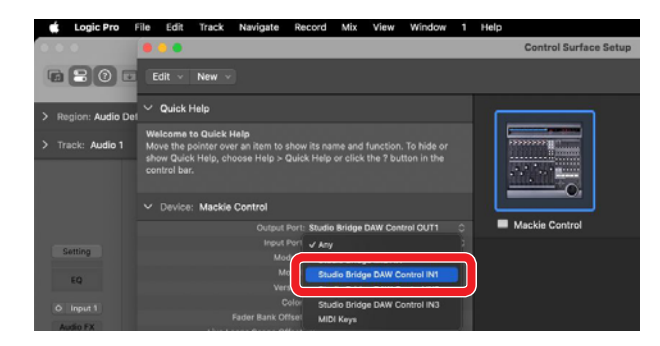

- Wiederholen Sie den Vorgang ab Schritt 4 und wählen Sie für "Output Port" die Option "Studio Bridge DAW Control OUT2" und für "Input Port" die Option "Studio Bridge DAW Control IN2".
- Wählen Sie für "Mackie Control #2" > "Fader Bank Offset" die Option "8".

| 🔹 Logic Pro 🛛         | ile Edit Track Navigate Record Mix View Window 1                                                                                                    | Help                          |
|-----------------------|----------------------------------------------------------------------------------------------------|-------------------------------|
|                       | •••                                                                                                    | Control Surface Setup         |
|                       |                                                                                                    |                               |
| > Region: Audio Del   | ✓ Quick Help                                                                                                    |                               |
| > Track: Audio 1      | Device area<br>This area offers a visual representation of every control surface device and<br>control surface group available. Select an icon to set up and configure that<br>device using the parameters on the left.<br>Press XI for more linflo. |                               |
|                       | ✓ Device: Mackie Control #2                                                                                                    |                               |
|                       | Output Port: Studio Bridge DAW Control OUT2                                                                                                    | Mackie Control Mackie Control |
| Setting               | input Port: Studie Bridge DAW Control IN2 ()<br>Module: Logic Control                                                                                                    |                               |
| EQ                    | Model: Mackie Control<br>Version: (unknown)                                                                                                    |                               |
| 0 Input 1<br>Audio FX | Fader Bank Offset. 8                                                                                                    |                               |

- Wiederholen Sie den Vorgang ab Schritt 4 und wählen Sie für "Output Port" die Option "Studio Bridge DAW Control OUT3" und für "Input Port" die Option "Studio Bridge DAW Control IN3".
- 10. Wählen Sie für "Mackie Control #3" > "Fader Bank Offset" die Option "16".

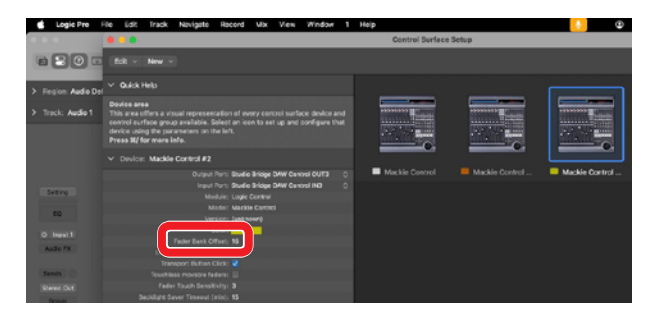

Die Stopptaste ■ des Recorders leuchtet auf und zeigt damit an, dass die Fernsteuerung aktiviert ist.

#### Nutzbare Bedienelemente

- F2 CYCL (Menüseite DAW CONTROLLER TRACK)
- F4 → (Menüseite DAW CONTROLLER TRACK)
- MULTI JOG (Suchfunktion)
- Suchtasten ◄◄/►►
- Stopptaste
- Wiedergabe-/Pausetaste ►/II
- Aufnahmetaste ●
- Tasten REC (Aufnahmebereitschaft, Spuren 1–24)

## **Digital Performer**

Die folgenden Abbildungen stammen aus Digital Performer 10.1.

1. Wählen Sie "Setup" > "Control Surface Setup…".

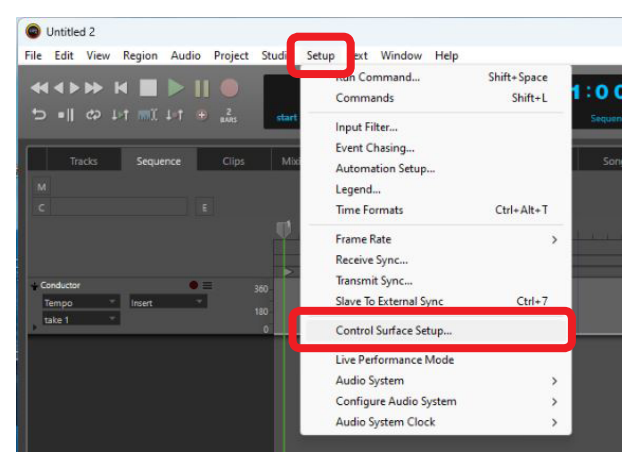

2. Klicken Sie auf das Plus-Symbol rechts im Fenster.

| Control Surface                                  | е      |    |
|--------------------------------------------------|--------|----|
| Listen to control surfaces in background         |        | •  |
| Press '+' to add a driver to your configuration. |        |    |
|                                                  | Cancel | ок |

3. Wählen Sie unter "Unit" die Option "Mackie Control".

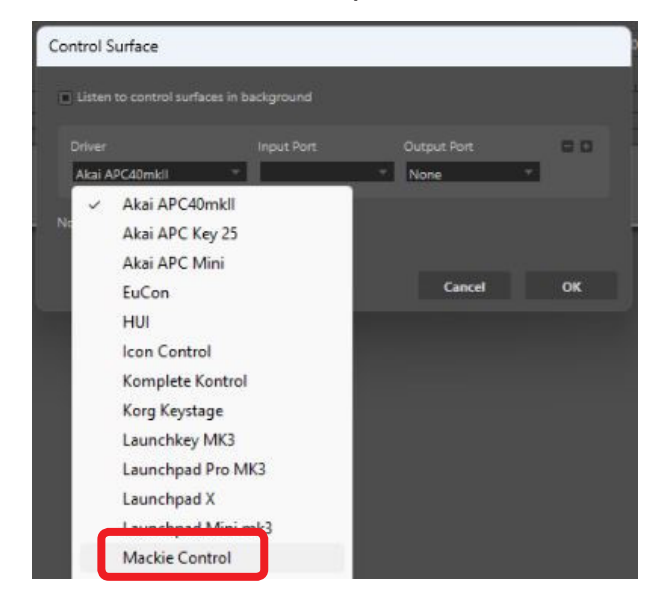

4. Wählen Sie unter "Input Port" die Option "MIDIIN2 (Studio Bridge MIDI)".

Auf einem Mac wählen Sie stattdessen "Studio Bridge DAW Control IN1".

| Control Surface                      |                              | F |     | ~                        |           |
|--------------------------------------|------------------------------|---|-----|--------------------------|-----------|
| Listen to control surfaces in backgr |                              |   |     |                          |           |
|                                      |                              |   |     |                          |           |
| Machie Control * Pin<br>Linit Into   | to Mixer                     |   |     |                          |           |
| Mackie Control                       | * Nore                       |   | _   |                          |           |
| Note: Top to Bottom = Left to Righ   |                              |   | ->  |                          |           |
|                                      | MIDIIN2 (Studio Bridge MIDI) |   | - 2 | MIDIN2 (Studio Bridge N  | MD0-1     |
|                                      |                              |   | 2   | Mibilité (studio snage i | and you a |
|                                      | MiDIINA (studio Bridge MiDI) |   | 2   | MIDIN2 (studio Bridge F  | MIDI)-3   |
|                                      | Studio Bridge MIDI           |   | >   | MIDIINZ (Studio Bridge I | MID()-4   |

5. Wählen Sie unter "Output Port" die Option "MIDIOUT2 (Studio Bridge MIDI)".

Auf einem Mac wählen Sie stattdessen "Studio Bridge DAW Control OUT1".

| Control Surface                                   |                            |                 |                                    | ■ ■ R <sup>2</sup><br>13 |  |
|---------------------------------------------------|----------------------------|-----------------|------------------------------------|--------------------------|--|
| <ul> <li>Listen to control surfaces in</li> </ul> |                            |                 |                                    |                          |  |
|                                                   |                            |                 |                                    |                          |  |
| Mackie Control 💎<br>Unit                          | Pin to Mixer<br>Input Port | Output Port     |                                    |                          |  |
| Mackie Control                                    | MIDIIN2 (Studio Bri "      | None            | - O                                | -                        |  |
|                                                   |                            | V None<br>MIDIC | OUT2 (Studio Brid                  | ige MIDI)                |  |
|                                                   |                            | MIDIO           | DUT4 (Studio Brid<br>o Bridge MIDI | ige MIDI)                |  |

#### 6. Klicken Sie auf "OK".

|                               |                       |                    | 88 |
|-------------------------------|-----------------------|--------------------|----|
| Mackie Control                | Pin to Mixer          | -                  |    |
|                               |                       |                    |    |
| Mackie Control 👘              | MIDIIN2 (Studio Bri 🕆 | MIDIOUT2 (Studio * | ⊕  |
| lote: Tao to Pottom – Left tr | - Piabt               |                    |    |

- 7. Klicken Sie auf das Plus-Symbol rechts neben "Output Port" und fügen Sie ein Gerät mit der Bezeichnung "Expander (XT)" hinzu.
- 8. Wählen Sie für "Input Port" die Option "MIDIIN3 (Studio Bridge MIDI)" und für "Output Port" die Option "MIDIOUT3 (Studio Bridge MIDI)".
- 9. Klicken Sie auf das Plus-Symbol rechts neben "Output Port" und fügen Sie ein weiteres Gerät mit der Bezeichnung "Expander (XT)" hinzu.
- 10. Wählen Sie für "Input Port" die Option "MIDIIN4 (Studio Bridge MIDI)" und für "Output Port" die Option "MIDIOUT4 (Studio Bridge MIDI)".

Die Stopptaste ■ des Recorders leuchtet auf und zeigt damit an, dass die Fernsteuerung aktiviert ist.

#### Nutzbare Bedienelemente

- F3 (Menüseite DAW CONTROLLER MARKER)
- F4 >>> (Menüseite DAW CONTROLLER MARKER)
- F3 < (Menüseite DAW CONTROLLER TRACK)
- F4 → (Menüseite DAW CONTROLLER TRACK)
- Suchtasten ◄◄/►►
- Stopptaste
- Wiedergabe-/Pausetaste ► / II
- Aufnahmetaste ●
- Tasten REC (Aufnahmebereitschaft, Spuren 1–24)

## Cubasis

Die folgenden Abbildungen stammen aus Cubasis 3.3. Unterstützt werden Cubasis 3.3 und höher.

1. Wählen Sie "SETUP" > "MIDI".

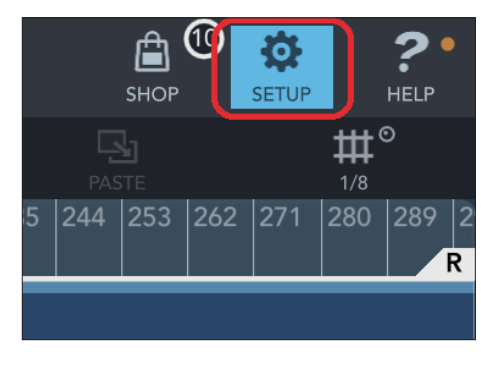

| ⊟   | Project          | MIDI Input Only for Armed Track |
|-----|------------------|---------------------------------|
| E   | General          |                                 |
| ►   | Audio            | Note Coloring                   |
| ₹   | MIDI             |                                 |
| 111 | Keys/Pads        | MIDI over Bluetooth             |
| ß   | Metronome        |                                 |
| ≯   | Mixdown / Freeze |                                 |

2. Klicken Sie unter "Mackie Control/HUI" auf "Ports".

|                      | - ¥ |
|----------------------|-----|
| MIDI Learn           |     |
| U Learn Presets      |     |
| Mackie Control / HUI |     |
| U Ports              |     |
| Send MIDI Clock      |     |
|                      | ψ   |
|                      |     |
|                      |     |
|                      |     |

3. Wählen Sie im Fenster "Select Mackie/HUI Ports" der Reihe nach die Optionen "Studio Bridge DAW Control IN1", "Studio Bridge DAW Control IN2", "Studio Bridge DAW Control OUT1" und "Studio Bridge DAW Control OUT2" aus, und stellen Sie sie wie unten gezeigt auf "Mackie (1–8)" beziehungsweise "Mackie (9–16)".

|   |    | Select Mackie / HUI Ports      |
|---|----|--------------------------------|
|   | +1 | Studio Bridge MIDI IN          |
|   | +1 | Studio Bridge DAW Control IN1  |
| C | +] | Studio Bridge DAW Control IN2  |
| C | *1 | Studio Bridge DAW Control IN3  |
|   | +1 | Cubasis                        |
| C | ₽  | Studio Bridge MIDI OUT         |
| C | ₽  | Studio Bridge DAW Control OUT1 |
|   | ₽  | Studio Bridge DAW Control OUT2 |
|   | ₽  | Studio Bridge DAW Control OUT3 |
|   | ₽  | Cubasis                        |
|   | ₽  | Audiobus Output                |
|   |    |                                |

4. Klicken Sie auf das unten gezeigte Schaltersymbol.

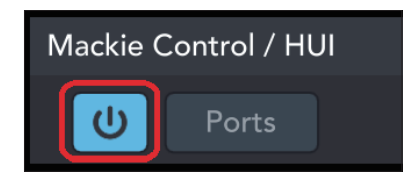

Die Stopptaste ■ des Recorders leuchtet auf und zeigt damit an, dass die Fernsteuerung aktiviert ist.

#### Nutzbare Bedienelemente

- F2 CYCL (Menüseite DAW CONTROLLER TRACK)
- F3 (Menüseite DAW CONTROLLER TRACK)
- 🕨 F 4 🔜 (Menüseite DAW CONTROLLER TRACK)
- MULTI JOG (Suchfunktion)
- Suchtasten ◄◄/►►
- Stopptaste
- Wiedergabe-/Pausetaste ► / II
- Aufnahmetaste ●
- Tasten REC (Aufnahmebereitschaft, Spuren 1–24)

## **Studio One**

Die folgenden Abbildungen stammen aus Studio One 6.6.1.

1. Wählen Sie "Studio One" > "Options…".

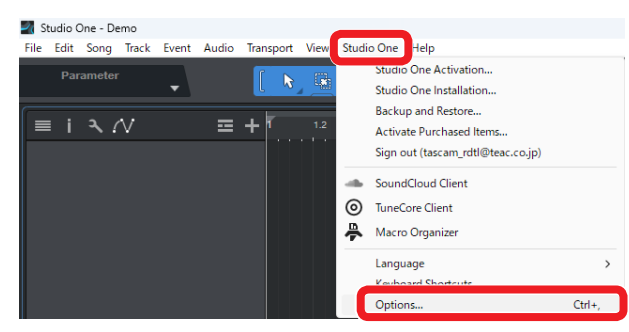

2. Wählen Sie in der Leiste oben "External Devices", und klicken Sie dann unten auf "Options".

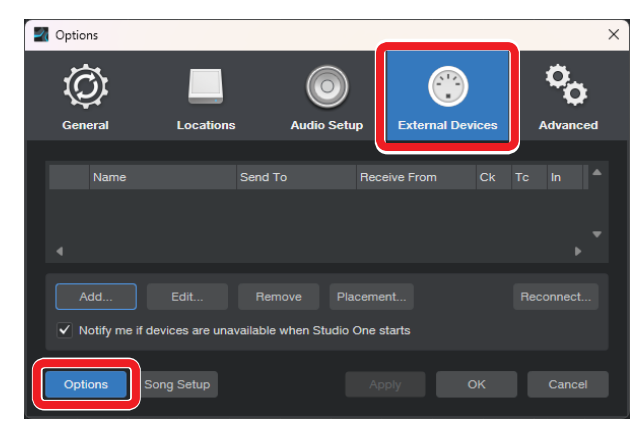

 Wählen Sie Add..." und öffnen Sie dann "Mackie" > "Control".

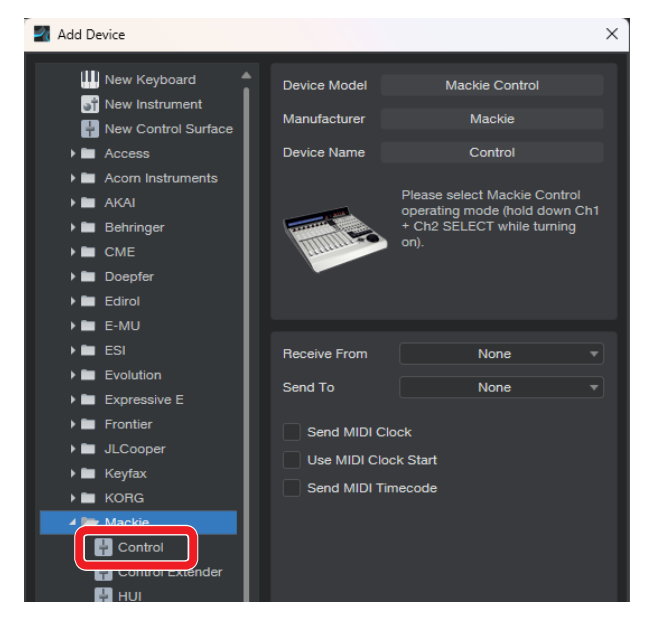

4. Wählen Sie unter "Receive From" die Option "MIDIIN2 (Studio Bridge MIDI)".

Auf einem Mac wählen Sie stattdessen "Studio Bridge DAW Control IN1".

| Receive From   | None v                                                       |
|----------------|--------------------------------------------------------------|
| Send To        | None     NOUND (Chudia Reidea MID))                          |
| Send MIDI Clor | MIDIIN2 (Studio Bridge MIDI)                                 |
| Send MIDI Tim  | MIDIIN3 (Studio Bridge MIDI)<br>MIDIIN4 (Studio Bridge MIDI) |
|                | MIDIIN4 (Studio Bridge MIDI)                                 |

5. Wählen Sie unter "Send To" die Option "MIDIOUT2 (Studio Bridge MIDI)".

Auf einem Mac wählen Sie stattdessen "Studio Bridge DAW Control OUT1".

| Receive From                     | MIDIIN2 (Studio Brid)                                                                           |
|----------------------------------|-------------------------------------------------------------------------------------------------|
| Send To                          | None                                                                                            |
| Send MIDI Clor<br>Use MIDI Cloci | <ul> <li>None</li> <li>Microsoft GS Wavetable Synth</li> <li>Microsoft MIDI Mapper</li> </ul>   |
| Send MIDI Tim                    | MIDIOUT2 (Studio Bridge MIDI)                                                                   |
|                                  | MIDIOUT3 (Studio Bridge MIDI)<br>MIDIOUT4 (Studio Bridge MIDI)<br>MIDIOUT4 (Studio Bridge MIDI) |

 Wiederholen Sie den Vorgang ab Schritt 3 und wählen Sie f
ür "Receive From" die Option "MIDIIN3 (Studio Bridge MIDI)".

Auf einem Mac wählen Sie "Studio Bridge DAW Control IN2".

- Wählen Sie unter "Send To" die Option "MIDIOUT3 (Studio Bridge MIDI)".
   Auf einem Mac wählen Sie "Studio Bridge DAW Control OUT2".
- 8. Wiederholen Sie den Vorgang ab Schritt 3 und wählen Sie für "Receive From" die Option "MIDIIN4 (Studio Bridge MIDI)".

Auf einem Mac wählen Sie "Studio Bridge DAW Control IN3".

9. Wählen Sie unter "Send To" die Option "MIDIOUT4 (Studio Bridge MIDI)".

Auf einem Mac wählen Sie "Studio Bridge DAW Control OUT3".

#### 10. Klicken Sie auf "OK".

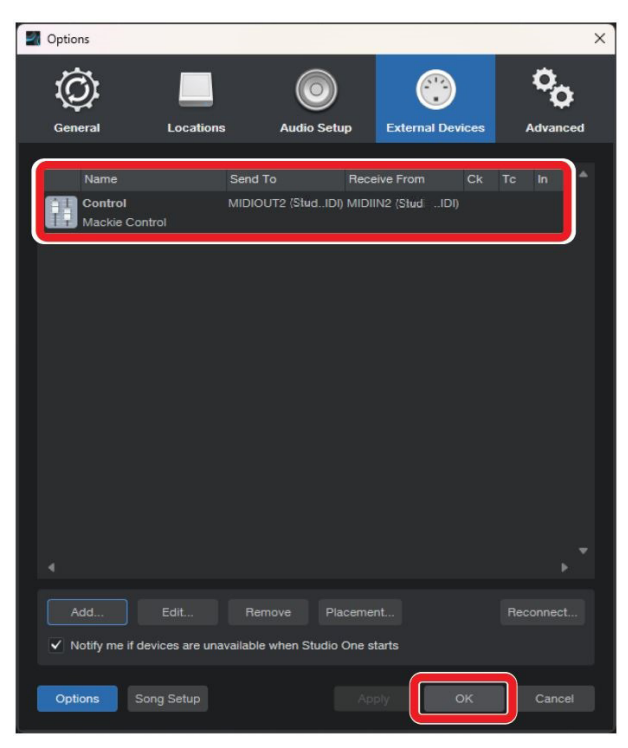

Die Stopptaste ■ des Recorders leuchtet auf und zeigt damit an, dass die Fernsteuerung aktiviert ist.

#### **Nutzbare Bedienelemente**

Mit den folgenden Bedienelementen von Studio Bridge können Sie Ihre DAW-Anwendung steuern:

- F2 SET (Menüseite DAW CONTROLLER MARKER)
- F3 (Menüseite DAW CONTROLLER MARKER)
- F4 >>> (Menüseite DAW CONTROLLER MARKER)
- F2 CYCL (Menüseite DAW CONTROLLER TRACK)
- F3 < (Menüseite DAW CONTROLLER TRACK)
- F4 → (Menüseite DAW CONTROLLER TRACK)
- MULTI JOG (Suchfunktion)
- Suchtasten ◄◄/►►
- Stopptaste
- Wiedergabe-/Pausetaste ► / II
- Aufnahmetaste ●
- Tasten REC (Aufnahmebereitschaft, Spuren 1-8)

#### Anmerkung

Sie können die Aufnahmebereitschaft (REC READY) für bis zu acht Spuren steuern. Um die Funktion für ein Projekt mit neun oder mehr Spuren zu verwenden, drücken Sie die Taste MENU am Gerät (die Seite TRACK erscheint), und verwenden Sie dann die Tasten F3 \_\_\_\_\_ und F4 \_\_\_\_, um zu den gewünschten Spuren zu wechseln.

## Reaper

Die folgenden Abbildungen stammen aus dem aktuellen Reaper (26. Juni 2024).

1. Wählen Sie "Options" > "Preferences…".

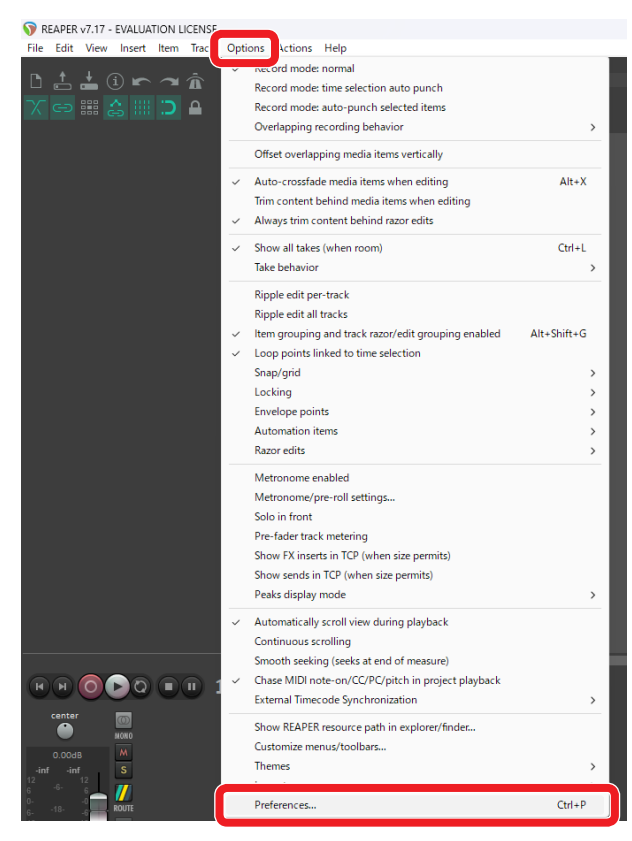

2. Wählen Sie "Control surfaces/OSC/web control" und klicken Sie auf "Add".

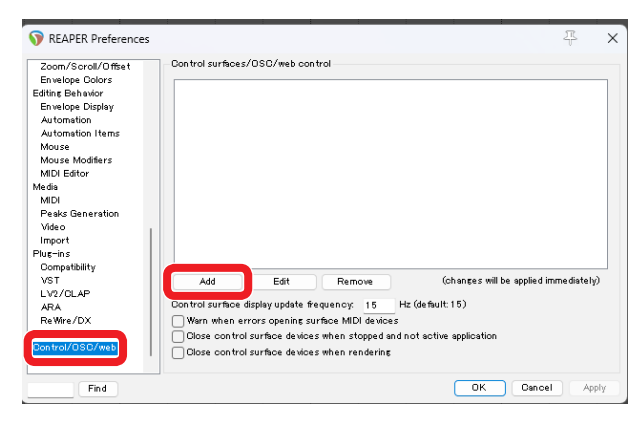

3. Wählen Sie als "Control surface mode" die Option "Mackie Control Universal" aus, und Klicken Sie auf "OK".

| En               | Control surface mode: | ×                                   |      |
|------------------|-----------------------|-------------------------------------|------|
| Editir           |                       | Behringer BCF2000 (using preset 1 ) |      |
| En               |                       | Frontier AlphaTrack                 |      |
| Au               |                       | Hill (partial)                      |      |
| Au               |                       | The general                         |      |
| Mo               |                       | Mackie Control Universal            |      |
| Mo               |                       | IBus Casura Ender Bant              |      |
| MIL              |                       | PreSonus FaderPort v2 (2018)        |      |
| Medi             |                       | Web browser interface               |      |
| MIL              |                       | YAMAHA 01 X                         |      |
| Pe               |                       |                                     |      |
| Vid              |                       |                                     |      |
| Imr              |                       |                                     |      |
| Plus             |                       |                                     |      |
| Co               |                       |                                     |      |
| VS               |                       |                                     | ebo) |
| LV               |                       |                                     |      |
| AR               |                       |                                     |      |
|                  |                       |                                     |      |
| Re               |                       |                                     |      |
| Re               |                       |                                     |      |
| Re<br>Re<br>Con1 |                       |                                     |      |

4. Wählen Sie unter "MIDI input" die Option "MIDIIN2 (Studio Bridge MIDI)" und unter "Surface offset (tracks)" die Option "0".

Auf einem Mac wählen Sie stattdessen "Studio Bridge DAW Control IN1".

| Control surface mode:                                                   | Mackie Control Universal                                                                |   |  |
|-------------------------------------------------------------------------|-----------------------------------------------------------------------------------------|---|--|
| control service mode.                                                   | mone control cintersu                                                                   | ~ |  |
| MIDI inpu                                                               | t                                                                                       | ~ |  |
| MIDL ou tou                                                             | None                                                                                    |   |  |
| Surface offret (tracks)                                                 | MIDIIN2 (Studio Bridge MIDI)                                                            |   |  |
| Size tweak                                                              | c MIDIIN4 (Studio Bridge MIDI)                                                          |   |  |
|                                                                         | Virtual MIDI Keyboard                                                                   |   |  |
| <b>O</b>                                                                |                                                                                         |   |  |
| Ignore fader moves                                                      | when fader is not being touched                                                         |   |  |
| Isnore fader moves<br>Map F1-F8 to so to                                | when fader is not being touched<br>markers                                              |   |  |
| Ignore fader moves<br>Map F1 -F8 to go to<br>Ignore global bank o       | when fieder is not being touched<br>markers<br>ffsets (always map to tracks specified)  |   |  |
| Ignore fader moves<br>Map F1-F8 to go to<br>Ignore global bank o        | when fader is not being touched<br>markers<br>ffsets (always map to tracks specified)   |   |  |
| ☐ Ignore fader moves                                                    | when flader is not being touched<br>markers<br>ffsets (always map to tracks specified)  |   |  |
| Ignore fader moves<br>Map F1 -F8 to go to<br>Ignore global bank o       | when fader is not being touched<br>:markers<br>ffsets (always map to tracks specified)  |   |  |
| ☐ Ignore fader moves<br>☐ Map F1 -F8 to go to<br>☐ Ignore global bank o | when fuder is not being touched<br>markers<br>ffsets (always map to tracks specified)   |   |  |
| │ Ignore fader moves<br>│ Map F1 -F8 to go to<br>│ Ignore global bank o | when finder is not being touched<br>:markers<br>ffsets (always map to tracks specified) |   |  |
| Ignore fader moves<br>Map F1 – F8 to go to<br>Ignore global bank o      | when fider is not being touched<br>; markers<br>ffsets (always map to tracks specified) |   |  |
| Ignore fader moves<br>Map FI -F8 to go to<br>Ignore global bank o       | when finder is not being touched<br>markers<br>ffsets (always map to tracks specified)  |   |  |
| ☐ Ifmore fider moves                                                    | when fider is not being touched<br>:markers<br>ffsets (always map to tracks specified)  |   |  |

5. Wählen Sie unter "MIDI output" die Option "MIDIOUT2 (Studio Bridge MIDI)".

Auf einem Mac wählen Sie stattdessen "Studio Bridge DAW Control OUT1".

| Control surface mode:                                                                                                    | Mackie Control Universal                    | ~      |  |
|----------------------------------------------------------------------------------------------------|---------------------------------------------|--------|--|
| MIDI input:                                                                                                    | MIDIIN2 (Studio Bridge MIDI)                | ~      |  |
| MIDI output:                                                                                                    |                                             | $\sim$ |  |
| Surface offset (tracks)                                                                                                    | None<br>Microsoft GS Wavetable Synth        |        |  |
| Size tweak                                                                                                    | MIDIOUT2 (Studio Bridge MIDI)               |        |  |
| Ignore fader moves 🛛                                                                                                    | MIDIOLITA (Studio Bridge MIDI)              |        |  |
| lignore global bank off                                                                                                    | n<br>fsets (always map to tracks specified) |        |  |
| reprint for the control of the control of the | n<br>Sets (always map to tracks specified)  |        |  |

6. Wiederholen Sie den Vorgang ab Schritt 2 und wählen Sie für "MIDI input" die Option "MIDIIN3 (Studio Bridge MIDI)" und für "MIDI output" die Option "MIDIOUT3 (Studio Bridge MIDI)". Wählen Sie unter "Surface offset (tracks) die Option "8".

Auf einem Mac wählen Sie entsprechend "Studio Bridge DAW Control IN2" und "Studio Bridge DAW Control OUT2" sowie unter "Surface offset (tracks)" die Option "8".

|                         | ttings                                    |             | > |
|-------------------------|-------------------------------------------|-------------|---|
| Control surface mode:   | Mackie Control Universal                  | ×           |   |
| MIDI input              | MIDIIN3 (Studio Bridge MIDI)              | ~           |   |
| MIDI output             | MIDIOLIT3 (Studio Bridge MIDI)            | ~           |   |
| Surface offset (tracks) | 8                                         |             |   |
| Size tweak              | eave at 9 unless you know what you        | u're doing) |   |
| Map F1 -F8 to go to n   | men mader is not being touched<br>markers |             |   |
| Ignore global bank off  | fsets (always map to tracks specified)    |             |   |
| _                       |                                           |             |   |
|                         |                                           |             |   |
| -                       |                                           |             |   |
|                         |                                           |             |   |
|                         |                                           |             |   |
|                         |                                           |             |   |
|                         |                                           |             |   |

7. Wiederholen Sie den Vorgang ab Schritt 2 und wählen Sie für "MIDI input" die Option "MIDIIN4 (Studio Bridge MIDI)" und für "MIDI output" die Option "MIDIOUT4 (Studio Bridge MIDI)". Wählen Sie unter "Surface offset (tracks) die Option "16".

Auf einem Mac wählen Sie entsprechend "Studio Bridge DAW Control IN3" und "Studio Bridge DAW Control OUT3" sowie unter "Surface offset (tracks)" die Option "16".

|                         | Maalia Osahari Ukiawal                |          |  |
|-------------------------|---------------------------------------|----------|--|
| control surface mode:   | Mackie Control Universal              | ~        |  |
| MIDI input:             | MIDIIN4 (Studio Bridge MIDI)          | ~        |  |
| MIDI output:            | MIDIOUT4 (Studio Bridge MIDI)         | ~        |  |
| Surface offset (tracks) | 16                                    |          |  |
| Size tweak              | eave at 9 unless you know what you're | e doing) |  |
| ]Ignore fader moves w   | hen fader is not being touched        |          |  |
| Map F1 - F8 to go to m  | narkers                               |          |  |
| lignore global bank off | sets (always map to tracks specified) |          |  |
|                         |                                       |          |  |
|                         |                                       |          |  |
|                         |                                       |          |  |
|                         |                                       |          |  |
|                         |                                       |          |  |
|                         |                                       |          |  |
|                         |                                       |          |  |
|                         |                                       |          |  |
|                         |                                       |          |  |
|                         |                                       |          |  |

#### 8. Klicken Sie auf "OK".

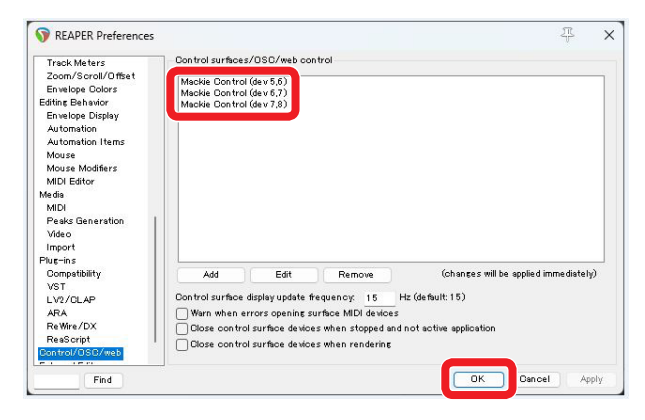

Die Stopptaste ■ des Recorders leuchtet auf und zeigt damit an, dass die Fernsteuerung aktiviert ist.

#### **Nutzbare Bedienelemente**

- F2 SET (Menüseite DAW CONTROLLER MARKER)
- F3 (Menüseite DAW CONTROLLER MARKER)
- F4 >>> (Menüseite DAW CONTROLLER MARKER)
- F2 CYCL (Menüseite DAW CONTROLLER TRACK)
- F3 <--- (Menüseite DAW CONTROLLER TRACK)
- 🔹 F 🔁 (Menüseite DAW CONTROLLER TRACK)
- MULTI JOG (Suchfunktion)
- Suchtasten ◄◄/►►
- Stopptaste
- Wiedergabe-/Pausetaste ►/II
- Aufnahmetaste ●
- Tasten REC (Aufnahmebereitschaft, Spuren 1–24)

# Übersicht über die MIDI-Implementation

# MIDI-Implementation für die DAW-Steuerung

| Function         |               | Transmit | Recognize | Remarks                    |
|------------------|---------------|----------|-----------|----------------------------|
|                  | When power on | ×        | ×         |                            |
| Basic channels   | Settable      | ×        | ×         |                            |
|                  | When power on | ×        | ×         |                            |
| Mode             | Message       | ×        | ×         |                            |
|                  | Altered       |          |           |                            |
| Noto number      | Range         | 0        | 0         | HUI Mode: Active Sensing   |
| Note number      | Range         | 0        | 0         | Mackie Ctrl Mode: Key, LED |
|                  | Note on       | 0        | 0         | HI II Moder Active Sensing |
| Valacity         | Note off      | ×        | ×         | HOI Mode: Active sensing   |
| velocity         | Note on       | 0        | 0         | Markin Ctul Markey Koy LED |
|                  | Note off      | ×        | ×         | Mackie Ctri Mode: Key, LED |
| Aftertouch       | Polyphonic    | ×        | ×         |                            |
| Antentouch       | Channel       | ×        | ×         |                            |
| Pitch bend       |               | 0        | ×         | Mackie Ctrl Mode: Fader    |
| Control change   |               | 0        | 0         | HUI Mode: LED, Switch Ctrl |
| Control change   |               | 0        | 0         | Mackie Ctrl Mode: Encoder  |
| Program change   |               | ×        | ×         |                            |
| Flogram change   | Setting range |          |           |                            |
| System exclusive |               | 0        | 0         | Mackie Ctrl Mode           |
|                  | Position      | ×        | ×         |                            |
| System common    | Song select   | ×        | ×         |                            |
| System common    | Quarter frame | ×        | ×         |                            |
|                  | Tune          | ×        | ×         |                            |
| System real time | Clock         | ×        | ×         |                            |
| System real-time | Command       | ×        | ×         |                            |
|                  | Local on/off  | ×        | ×         |                            |
| Othor            | All notes off | ×        | ×         |                            |
| Other            | Active sense  | ×        | ×         |                            |
|                  | Reset         | ×        | ×         |                            |

# TASCAM Studio Bridge

TEAC CORPORATION Phone: +81-42-356-9143 1-47 Ochiai, Tama-shi, Tokyo 206-8530, Japan

TEAC AMERICA, INC. Phone: +1-323-726-0303 10410 Pioneer Blvd., Unit #3, Santa Fe Springs, CA 90670, USA

TEAC UK Ltd. Phone: +44-1923-797205 Luminous House, 300 South Row, Milton Keynes, Buckinghamshire MK9 2FR, UK

TEAC EUROPE GmbH Telefon: +49-611-71580 Bahnstrasse 12, 65205 Wiesbaden-Erbenheim, Deutschland

TEAC SALES & TRADING (SHENZHEN) CO., LTD https://tascam.cn/cn/ Phone: +86-755-88311561~2 Room 817, Xinian Center A, Tairan Nine Road West, Shennan Road, Futian District, Shenzhen, Guangdong Province 518040, China

https://tascam.jp/jp/

https://tascam.com/us/

https://tascam.eu/

https://tascam.de/

Erstellt in Deutschland